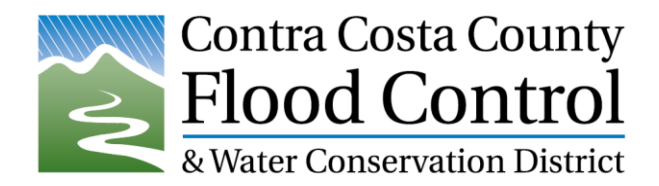

## View Past Radar Data

Go to: https://www.ncei.noaa.gov/maps/radar/

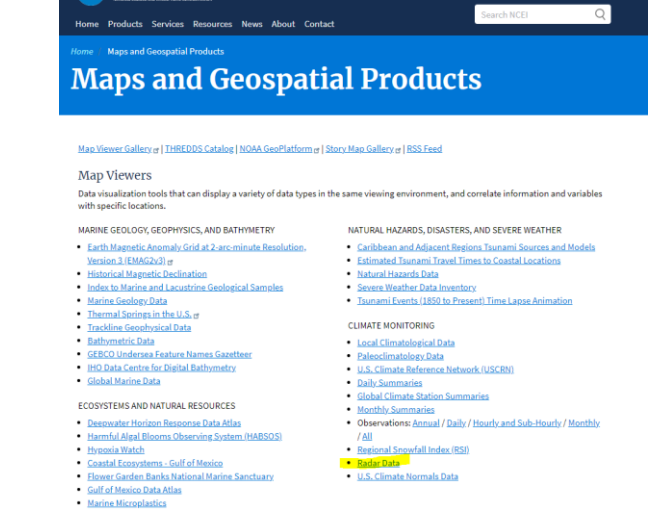

Click on "Radar Data"

Zoom and pan to location you want to observe past radar at. You can also use the search box.

Change the date and time to the when you want look at the past and click "Update Map". Then click the + or - 5 min buttons to move through the data.

Change the hours and minutes with the small up/down arrows you see when you hover over the small boxes and click "Update Map" to move faster through the data.

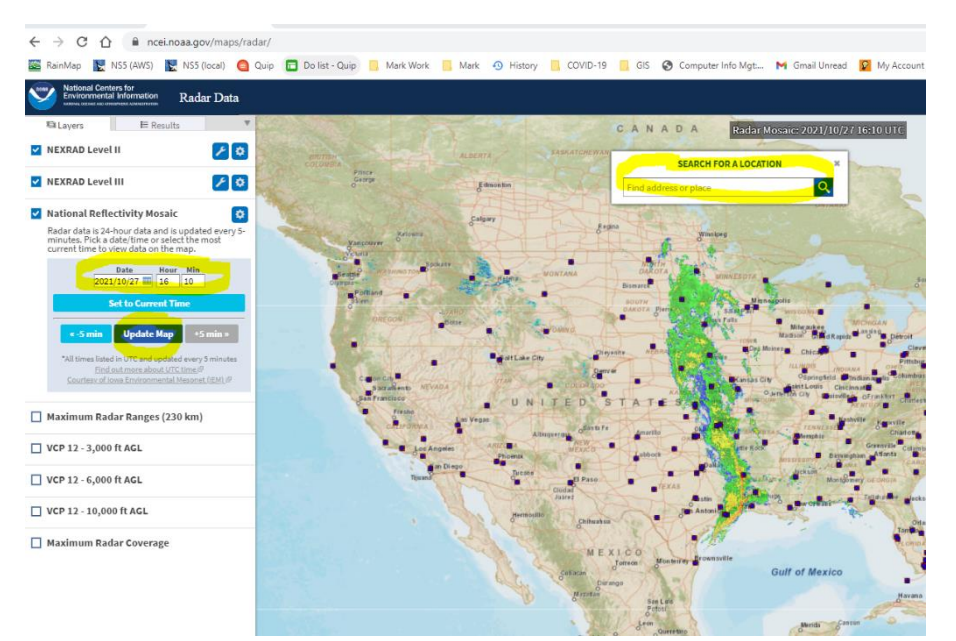

On this page, the "National Reflectivity Mosaic" allows the setting and forward/reverse of the national Doppler radar in 5-minute increments. The other options you can select are for radar locations and radar coverage. The "gear" icon lets you change the transparency (opacity) of the radar layer so you can see the map underneath it.

## Note: The times used on this historic radar data are in UTC time, so you must

- <u>add</u> 8 hours in the winter (Pacific Standard Time (PST)) to get UTC, and
- <u>add</u> 7 hours in the summer (Pacific Daylight Savings Time (PDT)) to get UTC.

We have some text at the bottom of this page (<u>https://www.ccflood.us/qpf.html</u>) that explains what UTC is.